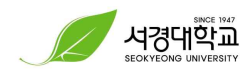

## <워크넷 직업선호도검사(S형) 안내>

## ① 워크넷(Work-net)로그인 → 직업심리검사 → 성인용심리검사 실시 (회원가입 및 로그인 필수!)

| <b>VV</b> ORKNET             |                                                        |                                                                          |                                       |                         | ۹ .                | 일자리 검색                 | 청년 여성 장년                             |
|------------------------------|--------------------------------------------------------|--------------------------------------------------------------------------|---------------------------------------|-------------------------|--------------------|------------------------|--------------------------------------|
| 채용정보                         |                                                        | 직업·진로                                                                    | 고 <del>용복</del> 지정책                   |                         |                    | 훈련정보                   | 인재정보                                 |
| 대한민국 일자리<br>모든것, <b>워크넷!</b> | 정보의                                                    |                                                                          | 620                                   | 고용유지율<br>등급이 높은<br>강소기업 | 과 신용평가<br>- 중소기업   |                        | 워크넷을 더 안전하고 편리하게 이용하세요.<br>워크넷 로그인   |
| <b>공채</b><br>청년친화강소기업        | [엔에이치농협캐피탈<br>[제이비우리캐피탈]                               | ] 리스금융팀(일반리스 영업지…<br>2020년 대졸 신입사원 공개채용                                  | 오늘마감<br>오늘마감<br>+                     | 구직신                     | 청                  | 구인신청                   | 아이디/패스워드 찾기 회원가입 지 로그인               |
| 취업뉴스<br>공모전                  | 삼성전자·포스코 "올려<br>한국국학진흥원, '청년                           | 해도 고졸인재 뽑는다"<br>년 일자리 창출 프로젝트' 착수                                        | 06/04<br>06/04<br>+                   | 내주변<br>채용정보             | 주요<br>취업지원<br>프로그램 | ♀────♀<br>청년친화<br>강소기업 | 2020년<br>공공데이터                       |
| 공지사항<br>채용행사<br>채용박람회        | 알림 직무역량 중심<br>알림 [공지] 코로나<br>한국정보화진흥원 오<br>[채용공고]한시임기지 | 'AI 일자리 매칭서비스' 시범…<br>19에 따른 유급 휴업ㆍ휴직…<br>픈스퀘어-D 지역별 전담 운영…<br>I9호공무원 모집 | 05/19<br>02/27<br>06/04<br>06/03<br>+ | 취업성공<br>패키지             | 청년내일<br>채움공제       | 직업심리<br>검사             | ************************************ |

| 직업·진로                                                            | $\hat{\mathbf{C}}$ | 성인용 심리검사 실시                                                                                                    |      |         |      |              |      |  |  |
|------------------------------------------------------------------|--------------------|----------------------------------------------------------------------------------------------------|------|---------|------|--------------|------|--|--|
| 적업심리검사<br>직업심리검사소개<br>청소년심리검사실시<br>성인용심리검사실시<br>검사결과보기<br>검사결과상담 |                    | <ul> <li>고용노동부는 성인을 대상으로 12종의 심리검사를 개발하여 제공합니다.</li> <li>검사별 '안내' 버튼을 클릭해서 내용을 확인하신 후 자신에게 적합한 검사를 받아보시기 바랍니다.</li> <li>검사는 워크넷을 통해 즉시 가능하며, 검사결과는 검사 직후 '검사결과 보기'를 통해 확인해 보실 수 있습니다.</li> <li>검사결과에 대한 문의와 상담은 워크넷에서 '검사결과 상담' 메뉴를 이용하거나 가까운 고용센터 (국번없이 愈1350(유료))를 통해 서비<br/>스 받아보시기 바랍니다.</li> </ul> |      |         |      |              |      |  |  |
| <b>직업정보</b><br>직업정보찾기                                            | ^                  | ※ [검사실시] 버튼을 클릭하여 검사를 실시할 수 있으며, 검사 도중 중단되어도 당일에 한해 이어서 실시가 가능합니다.                                                                                                    |      |         |      |              |      |  |  |
| 한국직업천망<br>한국직업사전<br>직업 동영상<br>직업인 인터뷰                            |                    | 심리검사명                                                                                                    | 검사시간 | 실시가능    | 검사안내 | 결과예시         | 검사실시 |  |  |
|                                                                  |                    | 직업선호도검사 S형                                                                                                    | 25분  | 인터넷, 지필 | 안내   | 예시보기         | 검사실시 |  |  |
| <b>학과정보</b><br>학과 검색<br>전공 진로가이드<br>학과정보 FAQ                     | ^                  | 직업선호도검사L형                                                                                                    | 60분  | 인터넷, 지필 | 안내   | 예시보기         | 검사실시 |  |  |
|                                                                  |                    | 구직준비도검사                                                                                                    | 20분  | 인터넷, 지필 | 안내   | 예시보기         | 검사실시 |  |  |
| 학과정보 동영상<br>                                                     | ^                  | 창업적성검사                                                                                                    | 20분  | 인터넷, 지필 | 안내   | 예시보기         | 검사실시 |  |  |
|                                                                  |                    |                                                                                                    | 2017 | 이디네 가파  | 0111 | of the state |      |  |  |

## ④ 담당 컨설턴트에게 이메일 송부 (4yourjob@skuniv.ac.kr)

## ③ [검사 실시] → 검사 결과지 PDF저장

| 심리검사명        | 검사시간 | 실시가능    | 검사안내 | 결과예시 | 검사실시 |
|--------------|------|---------|------|------|------|
| 직업선호도검사 S형   | 25분  | 인터넷, 지필 | 안내   | 예시보기 | 검사실시 |
| 직업선호도검사 L형   | 60분  | 인터넷, 지필 | 안내   | 예시보기 | 검사실시 |
| 구직준비도검사      | 20분  | 인터넷, 지필 | 안내   | 예시보기 | 검사실시 |
| 창업적성검사       | 20분  | 인터넷, 지필 | 안내   | 예시보기 | 검사실시 |
| 직업가치관검사      | 20분  | 인터넷, 지필 | 안내   | 예시보기 | 검사실시 |
| 영업직무 기본역량검사  | 50분  | 인터넷, 지필 | 안내   | 예시보기 | 검사실시 |
| IT직무 기본역량검사  | 95분  | 인터넷, 지필 | 안내   | 예시보기 | 검사실시 |
| 준고령자 직업선호도검사 | 20분  | 인터넷     | 안내   | 예시보기 | 검사실시 |
| 대학생 진로준비도검사  | 20분  | 인터넷, 지필 | 안내   | 예시보기 | 검사실시 |
| 이주민 취업준비도 검사 | 60분  | 인터넷     | 안내   | 예시보기 | 검사실시 |
| 중장년 직업역량검사   | 25분  | 인터넷     | 안내   | 예시보기 | 검사실시 |
| 성인용 직업적성검사   | 80분  | 인터넷, 지필 | 안내   | 예시보기 | 검사실시 |

② 심리검사 선택

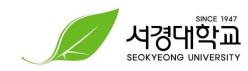